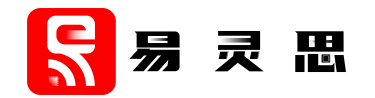

# DDR Hard Memory Controller-Calibration Core User Guide

UG-DDRAUTOCAL-v3.4 June 2022 www.elitestek.com

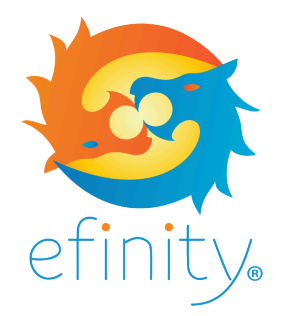

Copyright<sup>©</sup> 2023. All rights reserved. 易灵思, the 易灵思 logo, the 钛金系列 logo, Quantum, Trion, and Efinity are trademarks of 易灵思, Inc. All other trademarks and service marks are the property of their respective owners. All specifications subject to change without notice.

# Contents

| Introduction                                           | .3  |
|--------------------------------------------------------|-----|
| Features                                               | .3  |
| Resource Utilization and Performance                   | . 3 |
| Functional Description                                 | .4  |
| Ports                                                  | . 4 |
| Automation State Machine                               | 5   |
| Calibration State Machine                              | 6   |
| I <sup>2</sup> C Master                                | . 6 |
| IP Manager                                             | .7  |
| Customizing the DDR Hard Memory Controller-Calibration | .8  |
| DDR Hard Memory Controller-Calibration Example Design  | .8  |
| Control the Calibration Mode with DIP Switches         | . 9 |
| Bypass Calibration Mode                                | . 9 |
| Using the Design1                                      | 10  |
| Using the Core1                                        | 0   |
| Revision History1                                      | 1   |

## Introduction

The DDR hard memory controller-calibration core helps you optimize timing and calibrate the Trion DDR controller using write leveling, read leveling, and gate training. The core supports an automated calibration mode as well as calibration on demand, depending on your configuration.

Use the IP Manager to select IP, customize it, and generate files. The DDR hard memory controller-calibration core has an interactive wizard to help you set parameters. The wizard also has options to create a testbench and/or example design targeting an 易灵思<sup>®</sup> development board.

## Features

- Automatically performs leveling calibration for the DDR DRAM interface and external memory module
- Supports write leveling, read leveling, and gate training calibration
- Supports RL8/RW4 of DDR memory
- Verilog RTL and simulation testbench
- Includes an example design targeting the Trion<sup>®</sup> T120 BGA324 Development Board

#### FPGA Support

The DDR hard memory controller-calibration core supports Trion T20, T35, T55, T85, and T120 FPGAs.

**Note:** Refer to the Trion DDR DRAM Block User Guide for the list of supported DDR DRAM modules and the supported DDR PHY frequencies.

# **Resource Utilization and Performance**

| FPGA           | Logic<br>Utilizations<br>(LUTs) | Registers | Memory<br>Blocks | Multipliers | f <sub>MAX</sub><br>(MHz) <sup>(1)</sup> | Efinity <sup>®</sup><br>Version <sup>(2)</sup> |
|----------------|---------------------------------|-----------|------------------|-------------|------------------------------------------|------------------------------------------------|
| T20 BGA256 C4  | 1,210                           | 515       | 12               | 0           | 141                                      | 2021.1                                         |
| T120 BGA324 C4 | 1,210                           | 515       | 12               | 0           | 139                                      | 2021.1                                         |

#### Trion Resource Utilization and Performance

<sup>&</sup>lt;sup>(1)</sup> Using default parameter settings.

<sup>&</sup>lt;sup>(2)</sup> Using Verilog HDL.

# **Functional Description**

The core consists of an automation state machine, a calibration state machine, and an  $\rm I^2C$  master.

#### Figure 1: DDR Hard Memory Controller-Calibration Core Block Diagram

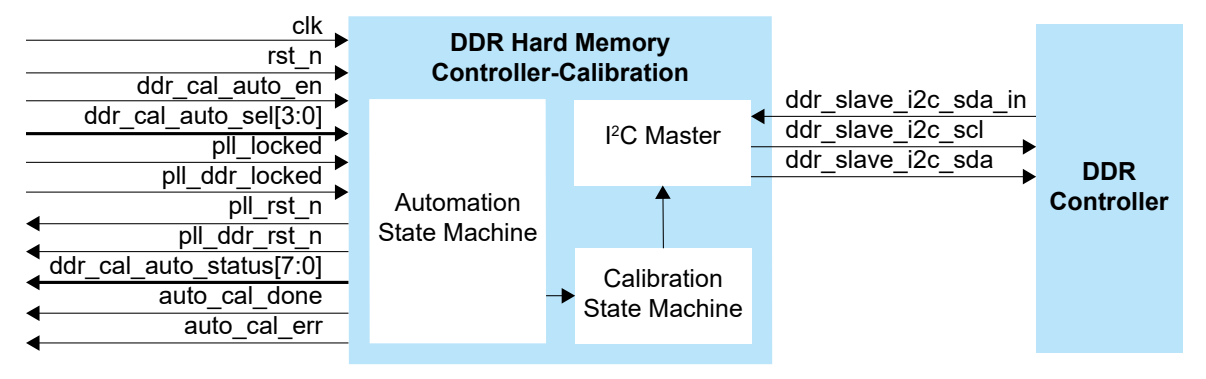

### Ports

#### Table 1: DDR Hard Memory Controller-Calibration Core Ports

| Port                     | Direction | Description                                                                                                    |
|--------------------------|-----------|----------------------------------------------------------------------------------------------------|
| rst_n                    | Input     | Reset. Asynchronous, active-low reset signal that initializes all internal pointers and output registers.                                                                                                    |
| clk                      | Input     | System clock. This clock drives all signals in the core. 易灵思 recommends using a clock in the range of 2 to 8 MHz, which generates an I <sup>2</sup> C clock of 100 to 400 KHz.                                                                                                    |
| ddr_cal_auto_en          | Input     | Enable signal to start the automation state machine.                                                                                                    |
| ddr_cal_auto_sel[3:0]    | Input     | Select signal to configure the calibration mode you want to run.Bit 0: Read levelingBit 1: Gate trainingBit 2: Write levelingBit 3: ReservedDisable the write leveling (Bit 2 = 0) if you do not use fly-by topology in your board design.                                                                                                    |
| pll_locked               | Input     | PLL lock indicator from the generated system clock. Tie this signal to 1 (high) if the system clock is not from a PLL.                                                                                                    |
| pll_ddr_locked           | Input     | PLL lock indicator from the DDR generated clock.                                                                                                    |
| pll_rst_n                | Output    | PLL active-low reset to the generated system clock. Leave this port unconnected if the system clock is not from a PLL.                                                                                                    |
| pll_ddr_rst_n            | Output    | PLL active-low reset to the generated DDR clock.                                                                                                    |
| ddr_cal_auto_status[7:0] | Output    | <ul> <li>Optional. Status signal for debugging.</li> <li>Bit 0: Indicates read leveling calibration is running.</li> <li>Bit 1: Indicate gate training calibration is running.</li> <li>Bit 2: Indicate write leveling calibration is running.</li> <li>Bit 3: Reserved.</li> <li>Bit 4: Base sequence active signal from the calibration state machine.</li> <li>Bit 5: Main loop active signal from the calibration state machine.</li> <li>Bit 6: Sub-loop 1 active signal from the calibration state machine.</li> <li>Bit 7: Sub-loop 2 active signal from the calibration state machine.</li> </ul> |

| Port                 | Direction | Description                                                                                             |
|----------------------|-----------|----------------------------------------------------------------------------------------------------|
| auto_cal_done        | Output    | Optional. Indicates that the automation state machine successfully completed calibration.               |
| auto_cal_err         | Output    | Optional. Indicates that the automation state machine started with an invalid ddr_cal_auto_sel setting. |
| ddr_slave_i2c_scl    | Output    | I <sup>2</sup> C clock to the DDR controller.                                                           |
| ddr_slave_i2c_sda    | Output    | I <sup>2</sup> C data to the DDR controller.                                                            |
| ddr_slave_i2c_sda_in | Input     | I <sup>2</sup> C enable to the DDR controller.                                                          |

### **Automation State Machine**

This state machine controls the calibration process. When you assert ddr\_cal\_auto\_en, the state machine starts. The core uses the value in ddr\_cal\_auto\_sel to choose which calibration mode to run. For example, if ddr\_cal\_auto\_sel is set to 4'b0101, the state machine performs write leveling calibration and then read leveling calibration. The core gives highest priority to write leveling, followed by gate leveling, and lastly read leveling.

Figure 2: DDR Hard Memory Controller-Calibration Operation

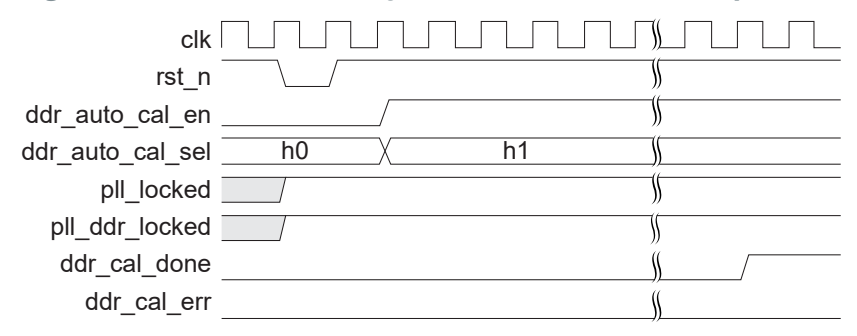

## **Calibration State Machine**

Each calibration mode executes different a programming sequence or setting. The calibration state machine ensures that the core retrieves the correct instructions from the ROM and send them to the I<sup>2</sup>C master according to calibration mode you choose. Instructions continue executing in a loop until the DDR controller indicates that calibration is complete. Therefore, the calibration state machine consists of one base sequence state and 3 loop states, providing flexibility to change the programming execution according to the needs of different calibration modes.

#### Figure 3: Simplified Calibration State Machine Flow

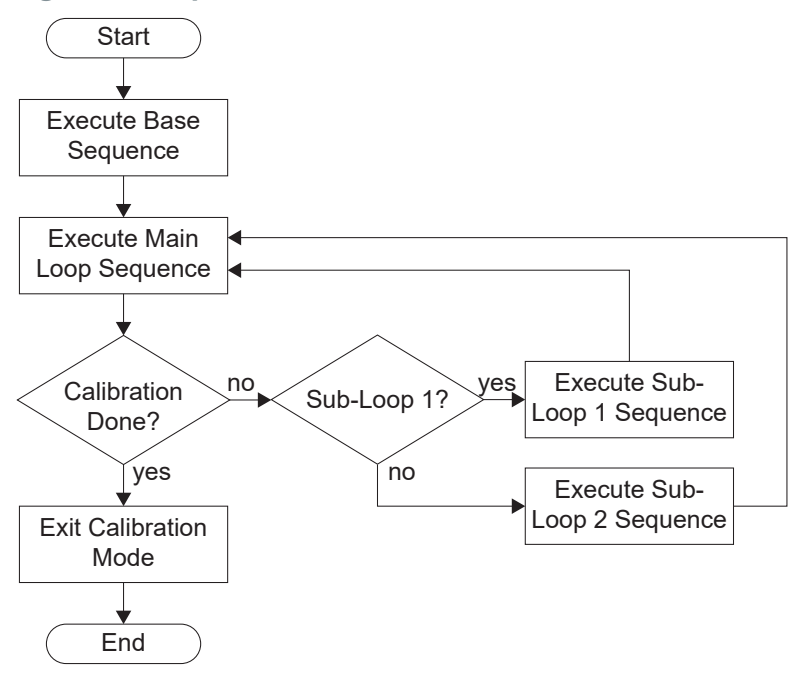

# I<sup>2</sup>C Master

A simple I<sup>2</sup>C master provides functions including read, write, polling, and masked write with returned data. The I<sup>2</sup>C slave address is set to 8'h82, and only communicates with the DDR controller. The I<sup>2</sup>C master receives instructions from the calibration state machine and performs I<sup>2</sup>C functions by extracting the most significant 4 bits of the total 108 instruction bits.

| Table 2: I <sup>2</sup> C | Instruction | Description |
|---------------------------|-------------|-------------|
|---------------------------|-------------|-------------|

| 107:102  | 101:95                 | 94:64    | 63:32    | 31:0        |
|----------|------------------------|----------|----------|-------------|
| Function | Number of instructions | APB mask | APB data | APB address |

#### Table 3: I<sup>2</sup>C Functions

| Bit      | 107   | 106  | 105  | 104                  | 103      | 102                   |
|----------|-------|------|------|----------------------|----------|-----------------------|
| Function | Write | Read | Poll | Read<br>masked write | Reserved | Save<br>returned data |

## **IP** Manager

The Efinity<sup>®</sup> IP Manager is an interactive wizard that helps you customize and generate 易灵思<sup>®</sup> IP cores. The IP Manager performs validation checks on the parameters you set to ensure that your selections are valid. When you generate the IP core, you can optionally generate an example design targeting an 易灵思 development board and/or a testbench. This wizard is helpful in situations in which you use several IP cores, multiple instances of an IP core with different parameters, or the same IP core for different projects.

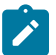

Note: Not all 易灵思 IP cores include an example design or a testbench.

#### Generating a Core with the IP Manager

The following steps explain how to customize an IP core with the IP Configuration wizard.

- **1.** Open the IP Catalog.
- 2. Choose an IP core and click Next. The IP Configuration wizard opens.
- 3. Enter the module name in the **Module Name** box.

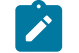

**Note:** You cannot generate the core without a module name.

- **4.** Customize the IP core using the options shown in the wizard. For detailed information on the options, refer to the IP core's user guide or on-line help.
- 5. (Optional) In the **Deliverables** tab, specify whether to generate an IP core example design targeting an 易灵思<sup>®</sup> development board and/or testbench. For SoCs, you can also optionally generate embedded software example code. These options are turned on by default.
- 6. (Optional) In the **Summary** tab, review your selections.
- 7. Click Generate to generate the IP core and other selected deliverables.
- **8.** In the **Review configuration generation** dialog box, click **Generate**. The Console in the **Summary** tab shows the generation status.

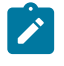

**Note:** You can disable the **Review configuration generation** dialog box by turning off the **Show Confirmation Box** option in the wizard.

**9.** When generation finishes, the wizard displays the **Generation Success** dialog box. Click **OK** to close the wizard.

The wizard adds the IP to your project and displays it under **IP** in the Project pane.

#### **Generated Files**

The IP Manager generates these files and directories:

- <module name>\_define.vh—Contains the customized parameters.
- **cmodule name> tmpl.v**—Verilog HDL instantiation template.
- <module name>\_tmpl.vhd—VHDL instantiation template.
- <module name>.v—IP source code.
- settings.json—Configuration file.
- <kit name>\_devkit—Has generated RTL, example design, and Efinity<sup>®</sup> project targeting a specific development board.
- Testbench—Contains generated RTL and testbench files.

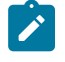

**Note:** Refer to the IP Manager chapter of the Efinity<sup>®</sup> Software User Guide for more information about the Efinity<sup>®</sup> IP Manager.

# Customizing the DDR Hard Memory Controller-Calibration

## The core has parameters so you can customize its function. You set the parameters in the General tab of the core's IP Configuration window.

Table 4: DDR Hard Memory Controller-Calibration Core Parameters

| Parameter        | Options                        | Description                                        |
|------------------|--------------------------------|----------------------------------------------------|
| DDR Memory Type  | LPDDR3, DDR3/<br>DDR3L, LPDDR2 | Defines DDR memory module type.<br>Default: LPDDR3 |
| DDR Memory Width | 32-bits, 16-bits               | Defines DDR memory width.<br>Default: 32-bits      |

## DDR Hard Memory Controller-Calibration Example Design

You can choose to generate the example design when generating the core in the IP Manager Configuration window. Compile the example design project and download the **.hex** or **.bit** file to your board.

Important: 易灵思 tested the example design generated with the default parameter options only.

The example design targets the Trion<sup>®</sup> T120 BGA324 Development Board. It implements a memory checker that writes data into the DDR DRAM module on the board and then performs a read operation. The design compares the returned data to the sent data and displays the results using the board's LEDs. You can turn calibration on or off to see how the DDR DRAM module works with and without calibration. The design uses an 8 MHz clock (clk).

Figure 4: DDR Hard Memory Controller-Calibration Core Example Design

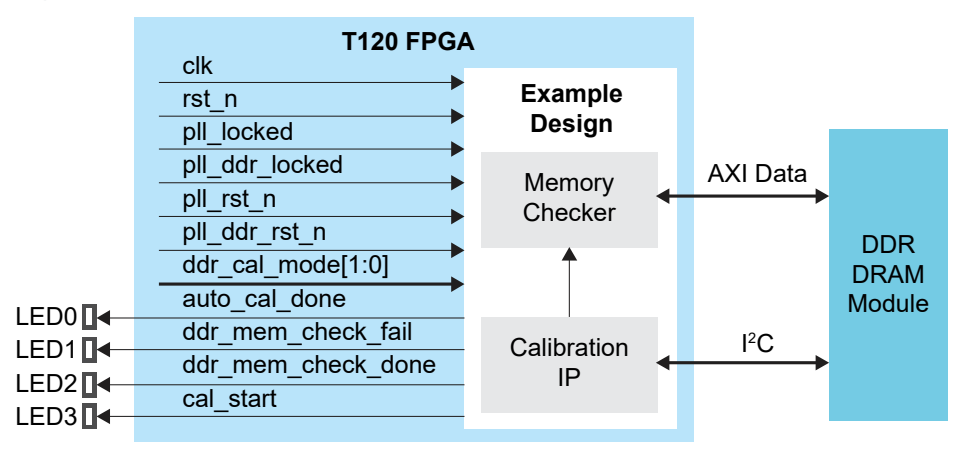

| FPGA           | Logic<br>Utilizations<br>(LUTs) | Registers | Memory<br>Blocks | Multipliers | f <sub>MAX</sub><br>(MHz) <sup>(3)</sup> | Efinity <sup>®</sup><br>Version <sup>(4)</sup> |
|----------------|---------------------------------|-----------|------------------|-------------|------------------------------------------|------------------------------------------------|
| T120 BGA324 C4 | 1,540                           | 759       | 12               | 0           | 130                                      | 2021.1                                         |

#### Table 5: Example Design Implementation

# Control the Calibration Mode with DIP Switches

The design lets you switch between write levelling, gate training, and read leveling calibration operations using DIP switches on SW5.

**Table 6: DIP Switch Settings** 

| Calibration Operation      | SW5 DIP1 | SW5 DIP2 |
|----------------------------|----------|----------|
| All calibration operations | 0        | 0        |
| Gate training              | 0        | 1        |
| Read leveling              | 1        | 0        |
| Write leveling             | 1        | 1        |

### **Bypass Calibration Mode**

You can bypass calibration and only run the memory checker. This mode is helpful to cross-check the result with and without calibration. To bypass calibration, set the CALIBRATION\_BYPASS parameter to 1 in the **memory\_checker\_top.v** file.

| module ddr mem chec | ker top #(         |                                     |
|---------------------|--------------------|-------------------------------------|
| parameter –         | DDR X16            | = 1,                                |
| parameter           | DDR_TYPE           | = 2'b00,                            |
| parameter           | ROM DATA DEPTHO    | = 41,                               |
| parameter           | ROM DATA DEPTH1    | = 29,                               |
| parameter           | ROM DATA DEPTH2    | = 2,                                |
| parameter           | ROM DATA DEPTH3    | = 2,                                |
| parameter           | ROM INIT FILE0     | <pre>= "rom0 lpddr3 x16.hex",</pre> |
| parameter           | ROM INIT FILE1     | <pre>= "rom1 lpddr3 x16.hex",</pre> |
| parameter           | ROM INIT FILE2     | <pre>= "rom2 lpddr3 x16.hex",</pre> |
| parameter           | ROM INIT FILE3     | <pre>= "rom3_lpddr3_x16.hex",</pre> |
| parameter           | CALIBRATION BYPASS | = 1, // Bypass calibration          |
| parameter           | EFX SIM -          | = 0                                 |
| )                   | -                  |                                     |

<sup>&</sup>lt;sup>(3)</sup> Using default parameter settings.

<sup>&</sup>lt;sup>(4)</sup> Using Verilog HDL.

## Using the Design

As the example design runs, the user LEDs on the Trion<sup>®</sup> T120 BGA324 Development Board show the calibration results.

- Three seconds after you reset the board, LED3 turns on to indicate the design is operating. If bypass mode is turned off, calibration begins. If bypass mode is turned on, the design skips calibration.
- When calibration completes (or in bypass mode), LED0 turns on to indicate the memory checker is operating.
- If the memory checker successfully writes and then reads the memory, it turns on LED2.
- LED1 turns on when the the write and read data do not match.

First, run the design with bypass mode turned off (default). LED3 turns on, then LED0, and then LED2.

Next, set the CALIBRATION\_BYPASS parameter to 1, recompile, and download the new bitstream to the board. When you run the design, LED3 turns on, then LED0. The design sees the write and read data mismatch, so LED0 turns off and LED1 turns on.

## Using the Core

To use the DDR hard memory controller-calibration core, instantiate it in your design. Decide the calibration operations you want to perform, and then program the corresponding bits in the ddr\_cal\_auto\_sel[3:0] register. For example:

| Operations                                                 | Register Setting |
|------------------------------------------------------------|------------------|
| Write leveling only <sup>(5)</sup>                         | 4' b0100         |
| Write leveling, then gate training, and then read leveling | 4' b0111         |
| Write leveling, then read leveling                         | 4' b0101         |

<sup>&</sup>lt;sup>(5)</sup> Supported in LPDDR3, DDR3 and DDR3L only.

# **Revision History**

#### Table 7: Revision History

| Date           | Version | Description                                                                                                    |
|----------------|---------|----------------------------------------------------------------------------------------------------|
| June 2022      | 3.4     | Added description about disabling write leveling if not using fly-by topology.                                                                                                    |
| November 2021  | 3.3     | Added description about the core only supports RL8/RW4 of DDR memory.                                                                                                    |
| October 2021   | 3.2     | Added note to state that the $f_{\text{MAX}}$ in Resource Utilization and Performance, and Example Design Implementation tables were based on default parameter settings.                                   |
| June 2021      | 3.1     | Added note about including all <b>.v</b> generated in testbench folder is required for simulation.                                                                                                    |
| December 2020  | 3.0     | Updated core name to DDR Hard Memory Controller-Calibration.<br>Updated user guide for 易灵思 <sup>®</sup> IP Manager which includes added IP<br>Manager topics, updated parameters, and user guide structure. |
| Spetember 2020 | 2.0     | Updated for core version 2.0                                                                                                    |
|                |         | Removed supported DDR DRAM modules table and replaced it with a link to Trion <sup>®</sup> DDR DRAM Block User Guide.                                                                                       |
|                |         | Updated LUTs and fMAX in the resource utilization and performance table.                                                                                                    |
|                |         | Updated LUTs and fMAX in the example design implementation table.                                                                                                    |
|                |         | Updated ROM_DATA_DEPTH0, ROM_DATA_DEPTH1,<br>ROM_DATA_DEPTH2, and ROM_DATA_DEPTH3 parameters.                                                                                                    |
| August 2020    | 1.3     | Removed Simulated the Testbench topic.                                                                                                    |
|                |         | Added note to write leveling only operation to support LPDDR3 and DDR3 only.                                                                                                    |
| May 2020       | 1.2     | Updated ROM_DATA_DEPTH2 parameter description.                                                                                                    |
| April 2020     | 1.1     | Added recommendations for the clk signal speed.                                                                                                    |
| April 2020     | 1.0     | Initial release.                                                                                                    |